## Процесс установки программы «Geonaft»

Для того, чтобы начать установку ПК «Geonaft», необходимо кликнуть на файл «Geonaft\_v3.0. Setup» с расширением exe.

Весь процесс установки состоит из последовательных шагов, на каждом из которых указывается или выбирается один из вариантов настроек системы. Для прекращения установки на любом шаге нажмите кнопку «Отменить».

Шаг 1 (Рисунок 1). После клика на установочный файл, начинается процесс установки. Для продолжения установки рекомендуется нажать "Далее"

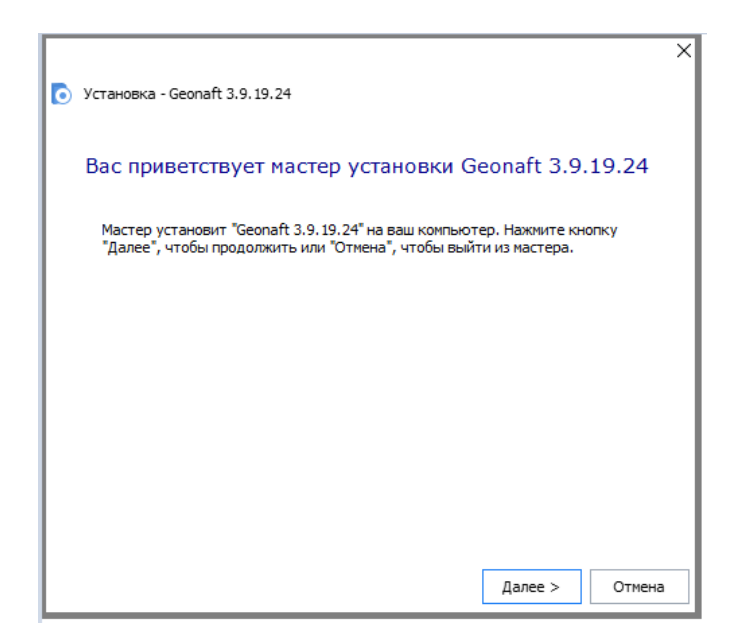

Рисунок 1 - Установка ПК «Geonaft» - Шаг

Шаг 2 (Рисунок 2). Далее вниманию пользователя предлагается лицензионное соглашение с опциями отклонения соглашения (Не принимаю), либо принятия (Принимаю).

|   |                                                                                                    |                |           |             |             | ×        |  |  |
|---|----------------------------------------------------------------------------------------------------|----------------|-----------|-------------|-------------|----------|--|--|
| 1 | Установка - Geo                                                                                                    | naft 3.9.19.24 |           |             |             |          |  |  |
|   | Лицензион                                                                                                    | ное соглац     | цение     |             |             |          |  |  |
|   | Для продолжения необходимо принять условия этого соглашения. Если<br>вы отказываетесь принять условия лицензионного соглашения на<br>использование этого программного обеспечения, закройте это окно,<br>чтобы отменить установку. |                |           |             |             |          |  |  |
|   | ЛИЦЕНЗ                                                                                                    | ИОННОЕ         | СОГЛАШЕ   | НИЕ С       | КОНЕЧН      | ым 🔺     |  |  |
|   | пользо                                                                                                    | ВАТЕЛЕМ        |           |             |             |          |  |  |
|   |                                                                                                    |                | Pe        | акция от 10 | ).06.2021 r | ода      |  |  |
|   | Важно!                                                                                                    | Прочита        | йте вни   | имательно   | усло        | вия      |  |  |
|   | лицензио                                                                                                    | онного         | соглашени | я с         | конечн      | ым 🗡     |  |  |
|   | < Назад                                                                                                    |                |           | Прин        | имаю Не г   | принимаю |  |  |

Рисунок 2 - Установка ПК «Geonaft» - Шаг 2

Шаг 3 (Рисунок 3). Шаг 3 представляет собой выбор пути установки программы, необходимо выбрать место на жёстком диске, куда будет установлена программа.

|                                                                                        | -       |       | Х  |
|----------------------------------------------------------------------------------------|---------|-------|----|
| 📜 Установка - Geonaft 3.9. 19. 24                                                      |         |       |    |
|                                                                                        |         |       |    |
| Выбор папки установки                                                                  |         |       |    |
|                                                                                        |         |       |    |
|                                                                                        |         |       |    |
| Папка:                                                                                 |         |       |    |
| C:\Program Files\Geosteering Technologies\Geonaft 3.9.19                               | 9.24\ ~ | Обзор |    |
|                                                                                        |         |       |    |
|                                                                                        |         |       |    |
| Всего места на жестком диске: 1015 МВ                                                  | 1       |       |    |
| Доступное пространство на диске: 137 GB<br>Оставшееся свободное место на диске: 136 GB |         |       |    |
|                                                                                        |         |       |    |
|                                                                                        |         |       |    |
|                                                                                        | -       |       |    |
| < Назад                                                                                | Далее > | Отмен | на |

Рисунок 3 - Установка ПК «Geonaft» - Шаг 3

Шаг 4 (Рисунок 4). Выбор типа установки. Возможно выбрать обычный тип установки (Обычная), либо тип установки с выбором настроек (Выборочная). Рекомендуется воспользоваться опцией Обычной установки.

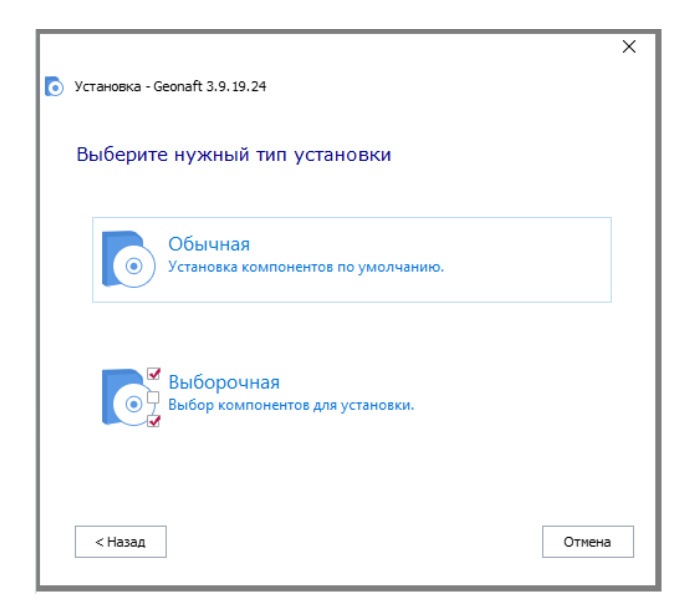

Рисунок 4 - Установка ПК «Geonaft» - Шаг 4

Шаг 5 (Рисунок 5). Завершение установки. Чтобы начать установку, предлагается окно, в котором следует выбрать кнопку "Установить". Процесс установки займет некоторое время (обычно до 2-х минут)

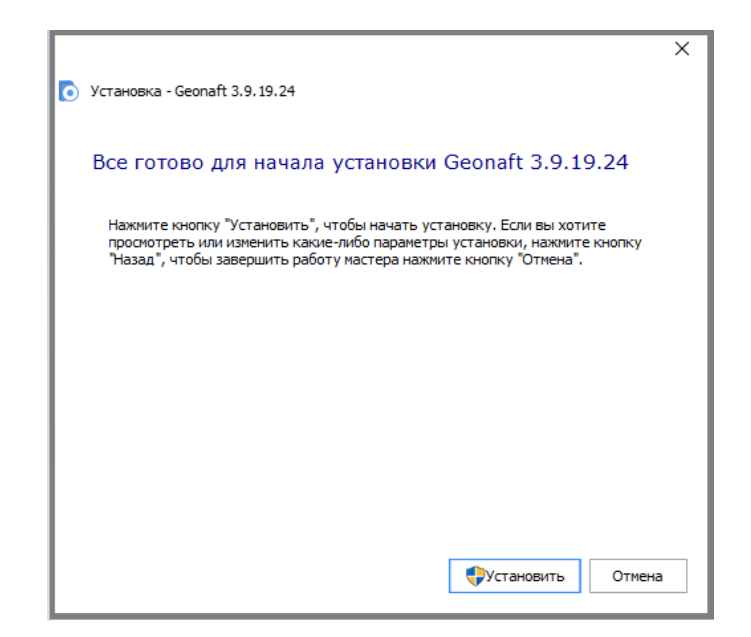

Рисунок 5 - Установка ПК «Geonaft» - Шаг 5

Шаг 6 (Рисунок 6). Нажимаем Готово. Установка завершена

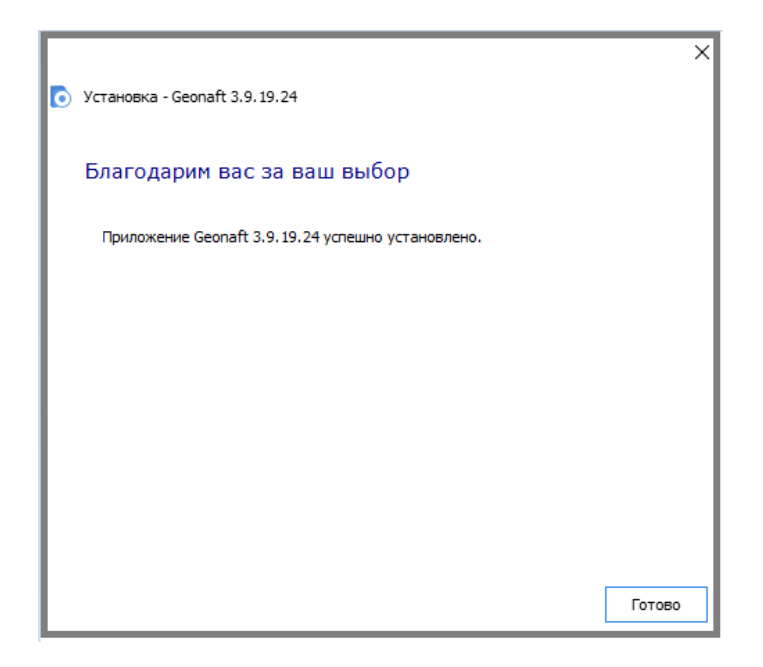

Рисунок 6 - Установка ПК «Geonaft» - Шаг 6

## Активация программы «Geonaft»

Активация может быть осуществлена с использованием USB-ключа, либо с помощью программного ключа, либо сетевой лицензии. Для того, чтобы активировать программу необходимо ее запустить. При наличии USB ключа (токена) никаких дополнительных действий по активации не требуется. Достаточно вставить токен в один из USB портов компьютера. Сразу после этого лицензия ПК «Geonaft» на данном компьютере будет активирована и доступна для работы без каких-либо ограничений.